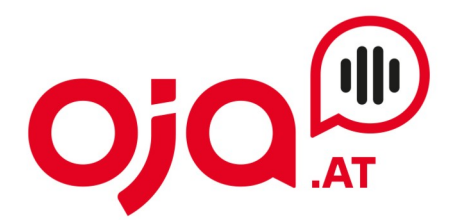

## **Einrichten eines Email-Accounts in Thunderbird**

Öffnen Sie das Mail-Programm und klicken Sie auf das Zahnrad links unten ("Einstellungen").

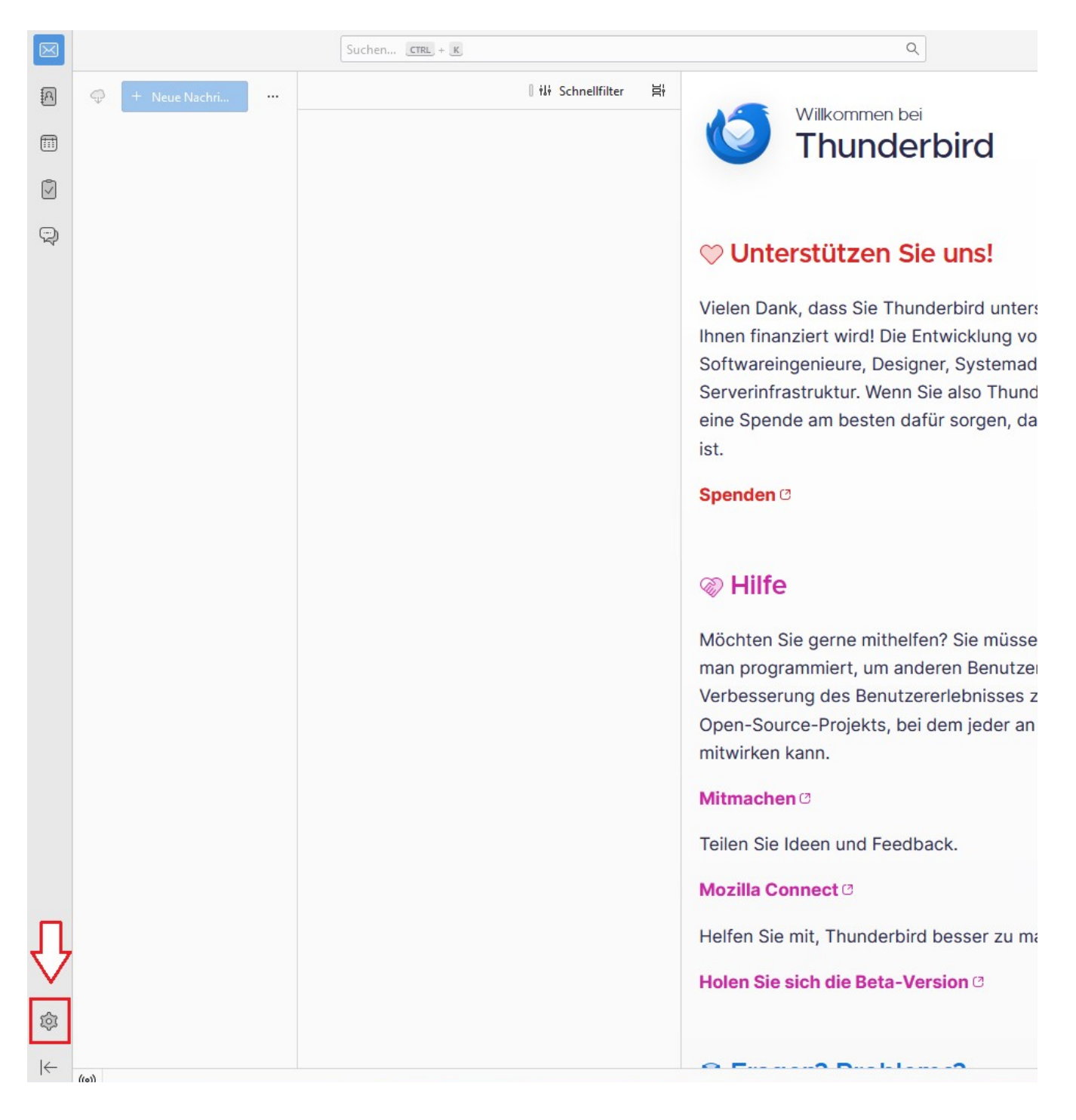

**INTERNET · TELEFONIE · HOSTING** 

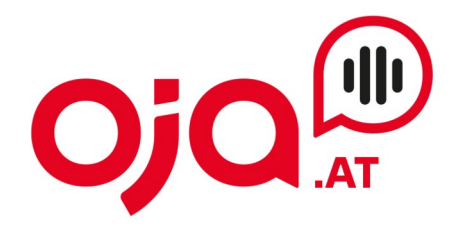

Dann auf Konten-Einstellungen klicken:

| A      | 6                           | 鐐 Einstellungen ×                                                                      |
|--------|-----------------------------|----------------------------------------------------------------------------------------|
| m      |                             |                                                                                        |
|        |                             |                                                                                        |
| R<br>R | ති Allgemein                | Allgemein                                                                              |
|        | 🖉 Verfassen                 | Thunderbird-Startseite                                                                 |
|        | A Datenschutz & Sicherheit  | Beim Aufrufen von Thunderbird die Startseite anzeigen                                  |
|        |                             | Adresse: https://live.thunderbird.net/%APP%/start?locale=%LOCALE%&version=%VERSION%&ch |
|        | 💬 Chat                      |                                                                                        |
|        |                             | Standardsuchmaschine                                                                   |
|        |                             | G Google V Hinzufügen Entfernen                                                        |
|        |                             |                                                                                        |
|        |                             | Systemintegration                                                                      |
|        |                             | ✓ Beim Starten pr üfen, ob Thunderbird als Standard-Anwendung registriert ist          |
|        |                             | Thunderbird beim Minimieren in den Infobereich verschieben                             |
|        |                             | Windows-Suche ermöglichen, Nachrichten zu durchsuchen                                  |
|        |                             |                                                                                        |
|        |                             | Sprache & Erscheinungsbild                                                             |
|        |                             | Fensterlayout                                                                          |
|        |                             | ✓ <u>T</u> itelleiste des Systemfensters ausblenden                                    |
|        |                             | ✓ T <u>a</u> b-Leiste automatisch ausblenden                                           |
|        | П                           | Tab-Leiste ausblenden, wenn nur ein einziger Tab geöffnet ist                          |
|        | ረ                           |                                                                                        |
|        | V                           | Schriftarten und Farben                                                                |
|        | Konten-Einstellungen        | Sta <u>n</u> dard-Schriftart: Calibri $\checkmark$ <u>G</u> röße: 17                   |
| ŵ      | ဦာ Erweiterungen und Themes |                                                                                        |

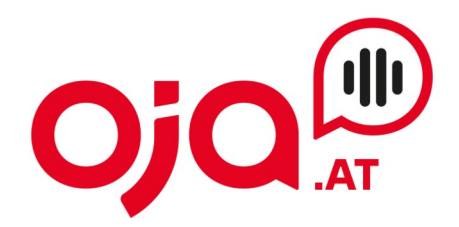

Weiter zu Konten-Aktionen, dann "Email-Konto hinzufügen" auswählen:

| A | 6                                                                                                    | រឿវ Einstellungen                                                                                                    | ×                                              | Konten-Einstellungen                                              | ×                                                  |                       |
|---|----------------------------------------------------------------------------------------------------|----------------------------------------------------------------------------------------------------|------------------------------------------------|-------------------------------------------------------------------|----------------------------------------------------|-----------------------|
|   | Postausgangs-Server (SMTP)                                                                                                    | Postausgangs-Serve<br>Beim Verwalten Ihrer Identiti<br>können den Standard-Serve                                             | r (SMTP)<br>äten können Si<br>r aus der Liste  | ie einen Server dieser Liste als<br>e verwenden, indem Sie "Stand | Postausgangs-Server (Sl<br>ard-Server verwenden" v | MTP) auswa<br>vählen. |
|   | Konten-Aktionen       ✓         Image: Second state       ✓         Image: Second state       ✓         Image: Add-ons und Themes       ✓ | Details des ausgewählte<br>Beschreibung<br>Serve<br>Por<br>Benutzername<br>Authentifizierungsmethode<br>Verbindungssicherhei | n Servers:<br>g:<br>r:<br>t:<br>e:<br>e:<br>t: |                                                                   |                                                    |                       |
| ¢ | പ്പം Aaa-ons una inemes                                                                                                    |                                                                                                    |                                                |                                                                   |                                                    |                       |

## **INTERNET · TELEFONIE · HOSTING**

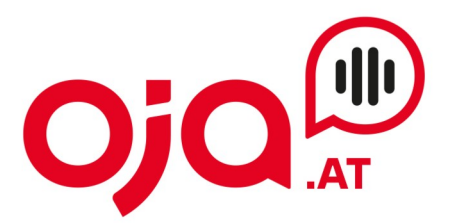

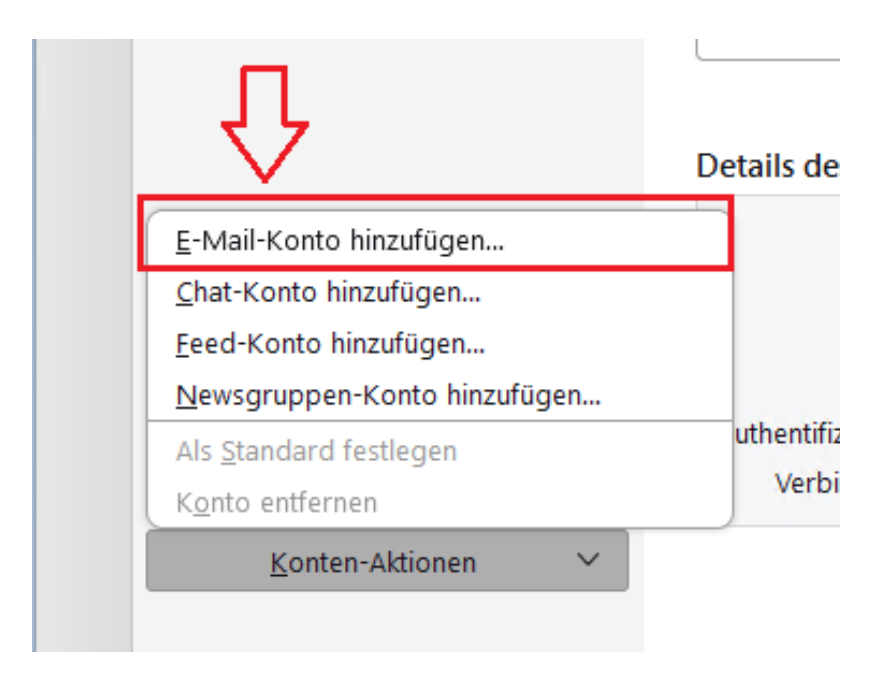

Nun folgt die Konfiguration des E-Mail-Kontos. Hier den Namen des Email-Kontos (= beliebiger Anzeigename), die E-Mail-Adresse und das Passwort ausfüllen.

"Passwort speichern" anhaken.

Dann auf "Manuell einrichten" klicken.

## **INTERNET · TELEFONIE · HOSTING**

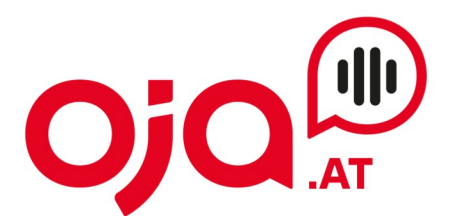

## Bestehende E-Mail-Adresse einrichten

Geben Sie zur Verwendung Ihrer derzeitigen E-Mail-Adresse deren Zugangsdaten ein. Thunderbird wird automatisch nach funktionierenden und empfohlenen Server-Konfigurationen suchen.

| Ihr vollständiger Name          |                              |          |   |
|---------------------------------|------------------------------|----------|---|
| test@host25.testdom2.at         |                              | 0        |   |
| E-Mail-Adresse                  |                              |          |   |
| test@host25.testdom2.at         |                              | ()       |   |
| Passwort                        |                              |          |   |
| •••••                           |                              | 1D       | Q |
| Passwort speichern              |                              |          | 3 |
| Manuell einrichten              | Abbrechen                    | Weiter   |   |
| lhre Zugangsdaten werden nur lo | kal auf Ihrem Computer gespe | eichert. |   |

Damit öffnet sich ein erweiterter Dialog zur Konfiguration der Servereinstellungen.

Für die weitere Konfiguration benötigen Sie nun die Ihnen von uns zugesendeten Zugangsdaten für Ihr Konto.

In der Email mit den Zugangsdaten finden Sie im Feld "Zusatzinfo" alle für Ihr Konto benötigten Informationen zur weiteren Einrichtung. Diese sehen z.B. so aus:

POP3 Server:host25.profi-server.net POP3 Port 110 (SSL 995) IMAP4 Server:host25.profi-server.net IMAP4 Port:143 (SSL 993) SMTP Server:host25.profi-server.net SMTP Port:25 (SSL 465) Webmail:https://host25.profi-server.net/webmail/

Der hier angegebene **IMAP4 Server** ist der **Posteingangsserver**. Der **SMTP Server** ist der Server für **Postausgangsserver**.

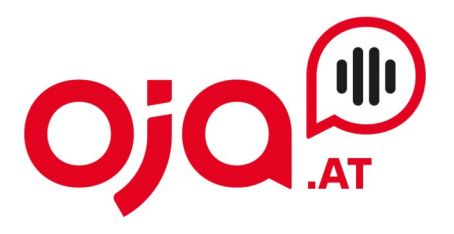

|    | Manuelle Einrichtigung                                      |                                                                                          |  |  |  |  |  |
|----|-------------------------------------------------------------|------------------------------------------------------------------------------------------|--|--|--|--|--|
|    | Protokoll: IMAP                                             | ~                                                                                        |  |  |  |  |  |
|    | Hostname: host25.pro                                        | ofi-server.net                                                                           |  |  |  |  |  |
|    | Port: 993                                                   |                                                                                          |  |  |  |  |  |
|    | Verbindungssicherheit: SSL/TLS                              | ~                                                                                        |  |  |  |  |  |
|    | Authentifizierungsmethode: Passwort,                        | normal V                                                                                 |  |  |  |  |  |
|    | Benutzername: test@host                                     | 25.testdom2.at                                                                           |  |  |  |  |  |
|    | POSTAUSGANGS-SERVER                                         |                                                                                          |  |  |  |  |  |
|    | Hostname: host25.pro                                        | ofi-server.net                                                                           |  |  |  |  |  |
|    | Port: 465 📿                                                 |                                                                                          |  |  |  |  |  |
|    | Verbindungssicherheit: SSL/TLS                              | ~                                                                                        |  |  |  |  |  |
|    | Authentifizierungsmethode: Passwort,                        | normal 🗸                                                                                 |  |  |  |  |  |
|    | Benutzername: test@host2                                    | 25.testdom2.at                                                                           |  |  |  |  |  |
|    | Erweiterte Einstellungen                                    |                                                                                          |  |  |  |  |  |
|    | Erneut testen                                               | Abbrechen Fertig                                                                         |  |  |  |  |  |
| កា | Thunderbird wird versuchen, die Werte für leer<br>erkennen. | Thunderbird wird versuchen, die Werte für leer gelassene Felder automatisch zu erkennen. |  |  |  |  |  |
|    | Ihre Zugangsdaten werden nur lokal auf Ihrem                | Computer gespeichert.                                                                    |  |  |  |  |  |

Dann auf "Fertig" klicken und die Einrichtung damit abschließen.